## How to join offline sessions

When You receive an email from Cisco called "VIRTUALTE2020 invited you to Cisco Webex Teams", open it and then click on *Joint TE2020 now*.

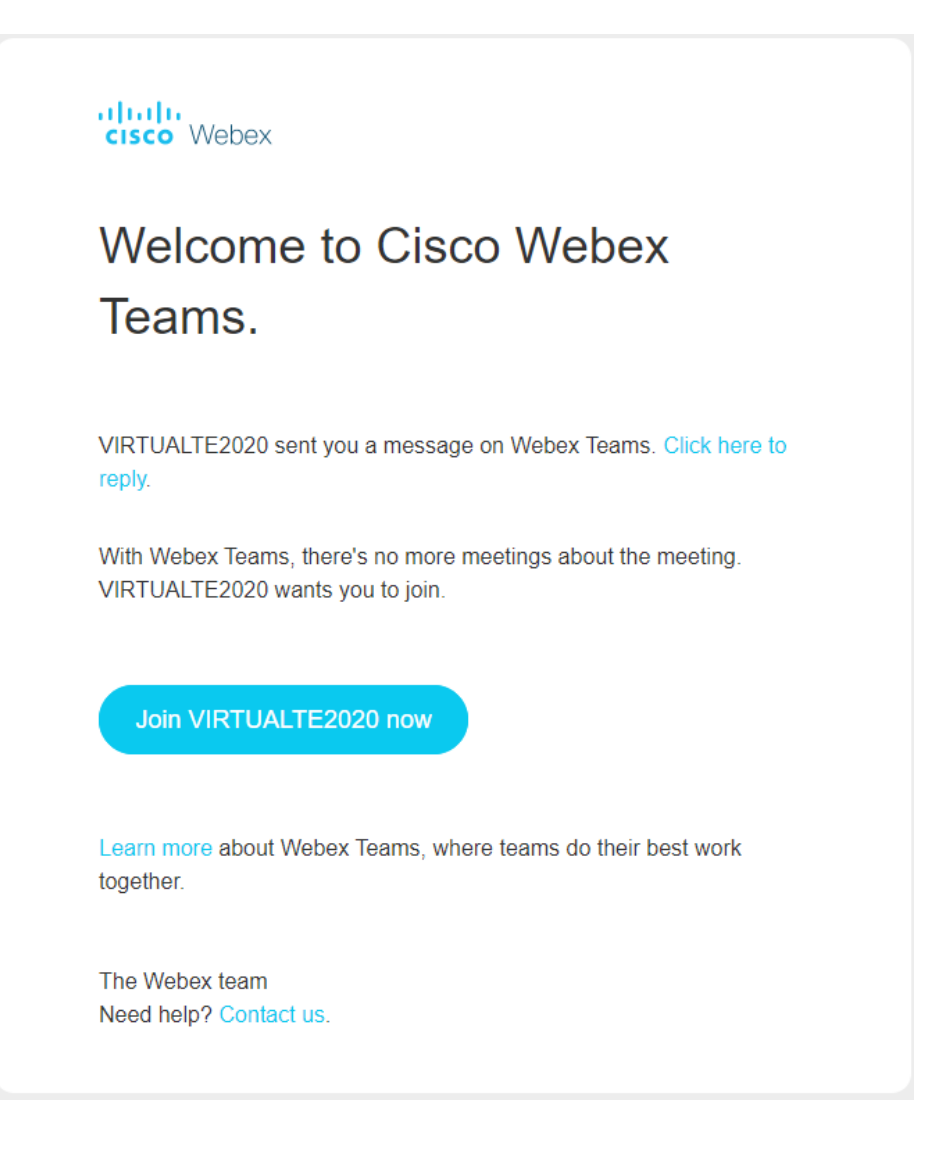

Then You'll be redirected to the webpage where You need to create a password to Your account. (If You receive the information "The activation link was invalid. It may have expired or already be in use.", Click on Resend Activation, after that You'll receive another email to activate Your account).

| $\mathbf{O}$                            |                                      |
|-----------------------------------------|--------------------------------------|
|                                         | Password Requirements                |
|                                         | Must contain                         |
|                                         | At least 1 number                    |
| Create a password to start making calls | At least 0 uppercase letters         |
|                                         | At least 0 lowercase letters         |
| Password                                | At least 0 special characters (!, #, |
|                                         | &)                                   |
| Create Account                          | 6-256 characters                     |
|                                         | Must not contain                     |
|                                         | Easy to guess words                  |
|                                         | Your name or email address           |
|                                         |                                      |

When You create an account, You'll be redirected to Cisco Webex Teams page.

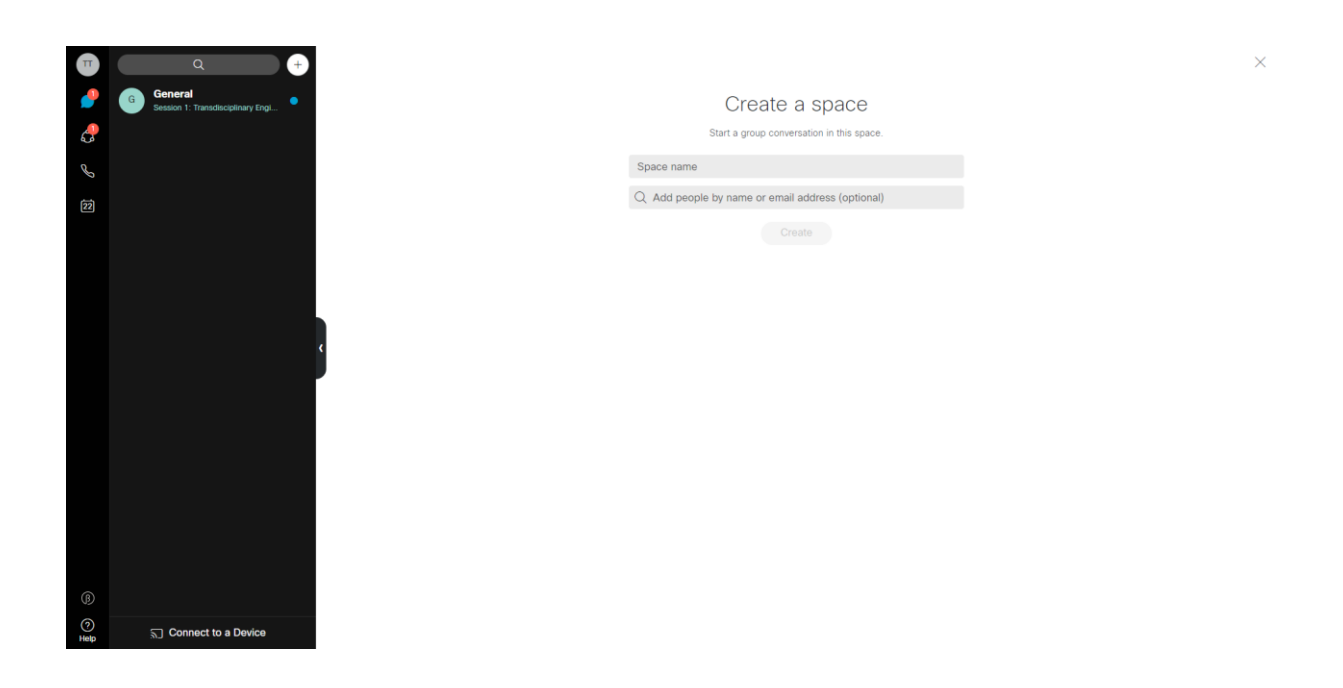

If You want to join the offline session click on this icon.

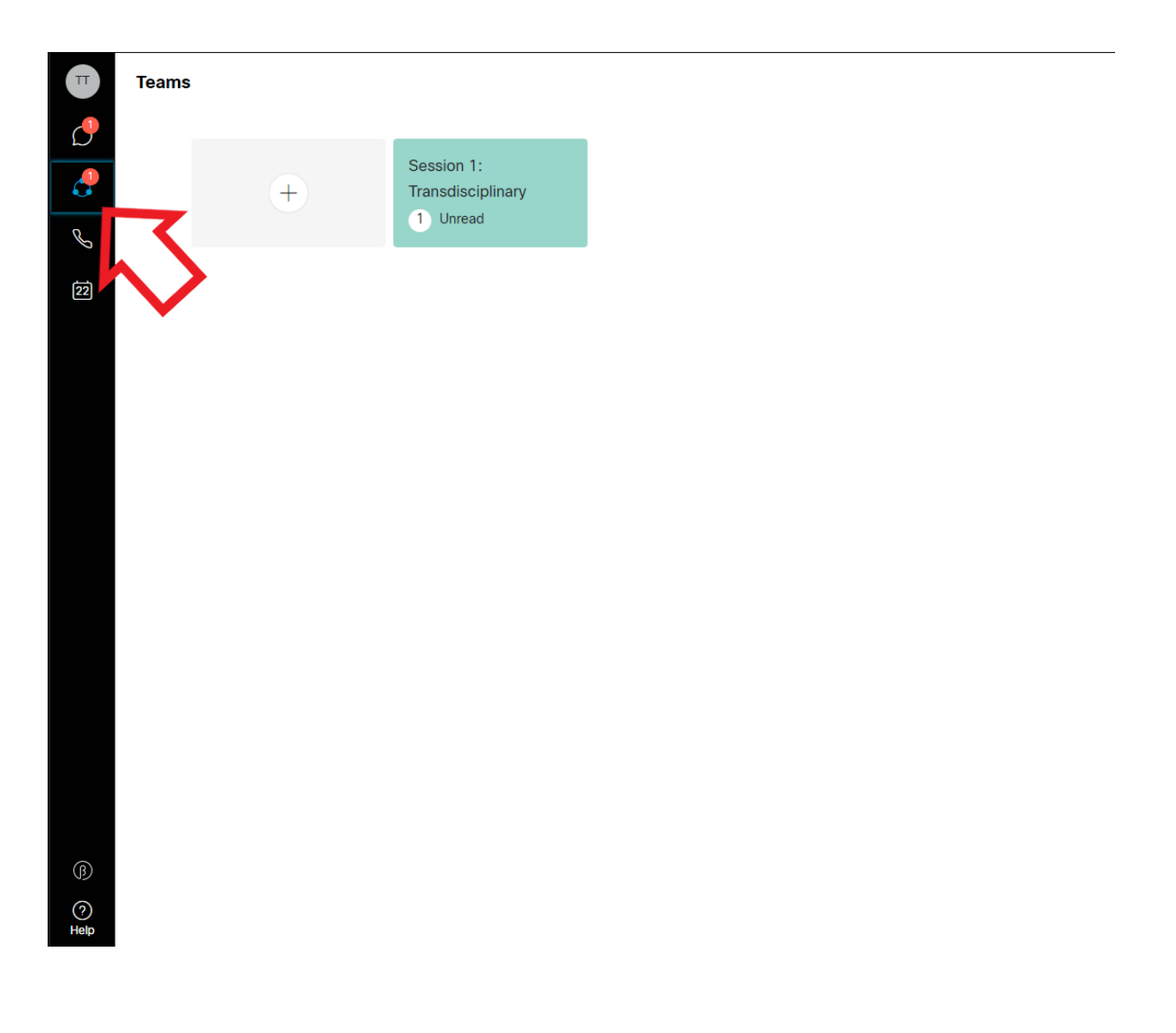

And now You Can Join all offline sessions.

When You click on sessions, You will go to the "session room" where You can chose the article that You want to read or the presentation that You want to watch.

| Π  | Tean>                       | 08 John PT. Mo and Ronald C. Beckett. Transdisciplinary System of Sy<br>Session 1. Transdisciplinary Engineering                                                                 |
|----|-----------------------------|----------------------------------------------------------------------------------------------------|
| 0  | Spaces Members              |                                                                                                    |
| 2  | + New Space                 | This starts the '08 John PT. Mo and Ronald C. Beckett. Transdisciplinary System of Systems Development in the Trend to X4.0' space, created by VIRTUALTE2020. 6/10/2020, 8:55 PM |
| J  | G General •                 |                                                                                                    |
| 22 | 7 Other Spaces to Join      | Nonlington Such Price                                                                                                    |
|    | 08 John P.T. Mo and Rona    |                                                                                                    |
|    | 1 13 Jana Sajdakova, Linda  |                                                                                                    |
|    | 1 14 Nataliya Mogles, Emily |                                                                                                    |
|    | 15 Emily Carey, James Go    | June 16                                                                                                    |
|    | 77 Linda Newnes, Susan      | VIRTUALTE2020 Tuesday 11:17 PM<br>https://politechnikawarszawska.webex.com/recordingservice/sites/politechnikawarszawska/recording/play                                          |
|    | 7 78 Mark Goudswaard, Be    | back/01c8b359ffa24c4d8b1294b87100b12b                                                                                                    |
|    | I07 Mark Wever, Nel Wog     | Password to presentation: Virtualte2020warsaw                                                                                                    |
|    | •                           | Nel Wognum Joined this space. Friday 12.46 PM                                                                                                    |
|    |                             |                                                                                                    |
|    |                             |                                                                                                    |
|    |                             |                                                                                                    |
| ß  |                             |                                                                                                    |
| 0  |                             | You are previewing this team space. Join Team Space                                                                                                    |

If You want to chat about the article just click on *Join Team Space* on the bottom, after that You can chat about articles.